## Hálózati meghajtók csatlakoztatása

A Egyetem központi fájlszerverein elérhető hálózati mappák az alábbi leírás szerint állíthatók be Windows operációs rendszert futtató számítógépeken.

A mappákat csak akkor lehet csatolni és elérni, ha a VPN kapcsolat működik.

A fájlkezelőben (Windows Intéző) ha az "Ez a gép"-et jelöljük ki baloldalon, az ablakban felül a "Számítógép" menüpontot választva a menüsávon megjelenik a "Hálózati meghajtó csatlakoztatása" ikon az alábbi képen látható módon:

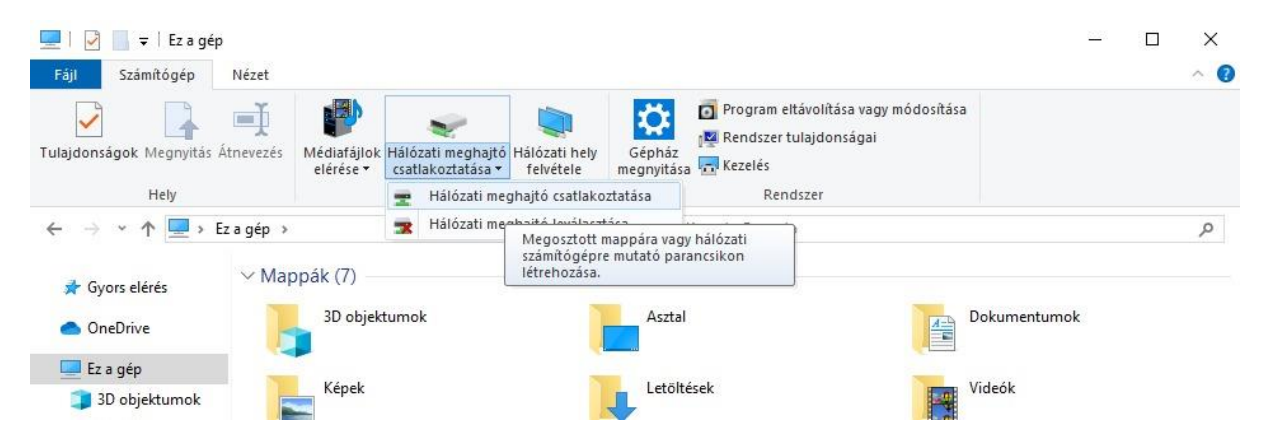

a "Hálózati meghajtó csatlakoztatása" feliratra kattintva egy lenyíló listából ki kell választani a "Hálózati meghajtó csatlakoztatása" elemet.

A megjelenő új ablakban a "Meghajtó" felirat melletti lenyíló listából válaszunk egy betűjelet.

| Fáji       Számítógép       Nézet         Image: Számítógép       Image: Számítógép       Image: Számítógép         Image: Számítógép       Image: Számítógép       Image: Számítógép         Image: Számítógép       Image: Számítógép       Image: Számítógép         Image: Számítógép       Image: Számítógép       Image: Számítógép         Image: Számítógép       Image: Számítógép       Image: Számítógép         Image: Számítógép       Image: Számítógép       Image: Számítógép         Image: Számítógép       Image: Számítógép       Image: Számítógép         Image: Számítógép       Image: Számítógép       Image: Számítógép         Image: Számítógép       Image: Számítógép       Image: Számítógép       Image: Számítógép         Image: Számítógép       Image: Számítógép       Image: Számítógép       Image: Számítógép         Image: Számítógép       Image: Számítógép       Image: Számítógép       Image: Számítógép         Image: Számítógép       Image: Számítógép       Image: Számítógép       Image: Számítógép         Image: Számítógép       Image: Számítógép       Image: Számítógép       Image: Számítógép         Image: Számítógép       Image: Számítógép       Image: Számítógép       Image: Számítógép         Image: Számítógép       Image: Számítógép       Image: Számít | nódosítása   |
|----------------------------------------------------------------------------------------------------|--------------|
| Tulajdonságok Megnyitás Atnevezés Médiafájlok Hálózati meghajtó Hálózati hely Gépház elérésez csatlakoztatásaz felvétele megnyitása 🖓 Kezelés                                                                                                    |              |
| ← - ← S Hálózati meghajtó csatlakoztatása                                                                                                    | م            |
| <ul> <li>Melyik hálózati mappát szeretné csatlakoztatni?</li> <li>dais meg a bálózati mappául térethedő meg a tékettélelet és a csatlakoztatondó mappát</li> </ul>                                                                                                    | Dokumentumok |
|                                                                                                    |              |
| ↓ Meghajtó: Y: ✓                                                                                                    | Videók       |
| Mappa: Y Tallózás                                                                                                    |              |
| E Peldau: \kiszolgaio\megosztas                                                                                                    |              |
| Csatlakozás különböző hitelesítő adatokkal                                                                                                    |              |
| Csatlakozás egy dokumentumok és képek tárolására alkalmas webhelyhez.                                                                                                    |              |
| A Mappa elérése szervezeti egységenként változó,<br>a pontos megnevezés külön tájékoztatásban szerepel                                                                                                    |              |
|                                                                                                    |              |

A "Mappa" felirat mellett kell beírnunk a mappa elérési útját, ami szervezeti egységenként változó és külön tájékoztatóban szerepel.

Jelöljük be (pipáljuk) a "Bejelentkezéskor újracsatlakoztatás" és "Csatlakoztatás különböző hitelesítő adatokkal" opciókat, majd kattintsunk a "Befejezés" gombra.

| iágok Megnyitás Átnevezé                                     | s Médiafájlok Hálózati meghajtó Hálózati hely<br>eléréce z csatlakoztatáca z felvétele megnyitáca Rezelés                                                       | módosítása             |
|--------------------------------------------------------------|----------------------------------------------------------------------------------------------------|------------------------|
| Hálózati meghajtó csatl                                      | akoztatása. X                                                                                                    |                        |
| Csatlakozási kísérlet a<br>Meghajtó: Y<br>Mappa:<br>Például: | Windows biztonság       ×         Hálózati hitelesítő adatok megadása       írja be a csatlakozáshoz használt hitelesítő adatait:         EIK          •••••••• | Dokumentumok<br>Videók |
| ✓ Bejel ✓ Csati Csatiako                                     | Jegyezze meg a hitelesítő adataimat                                                                                                    |                        |
|                                                              |                                                                                                    |                        |

Ha a hálózati hitelesítő adatok kérésekor nem az Egyetemen használt felhasználónevünk jelenik meg, kattintsunk a "További lehetőségek" feliratra, majd válasszuk a "Másik fiók használata" opciót, írjuk be a felhasználónevünket (EIK\felhasználónév) és jelszavunkat, jelöljük be (pipáljuk) a "Jegyezze meg a hitelesítő adataimat" opciót és kattintsunk az OK gombra.

|           | contento costo contenta interconto adaltante | - |
|-----------|----------------------------------------------|---|
| Felhasz   | nálónév                                      |   |
| Jelszó    |                                              |   |
| 🗸 Jeav    | vezze meg a hitelesítő adataimat             |   |
|           |                                              |   |
| További I | ehetőségek                                   |   |
| Q         | FILO                                         |   |
| 4         | EIK                                          |   |
| ر<br>س    | Csatlakoztasson egy intelligens kártvát      |   |
|           | Csatlakoztasson egy intelligens kártyát      |   |

Ha nem ismert a felhasználónév / jelszó, akkor a hibabejelentőn (help.sze.hu vagy help@sze.hu) jelezze.